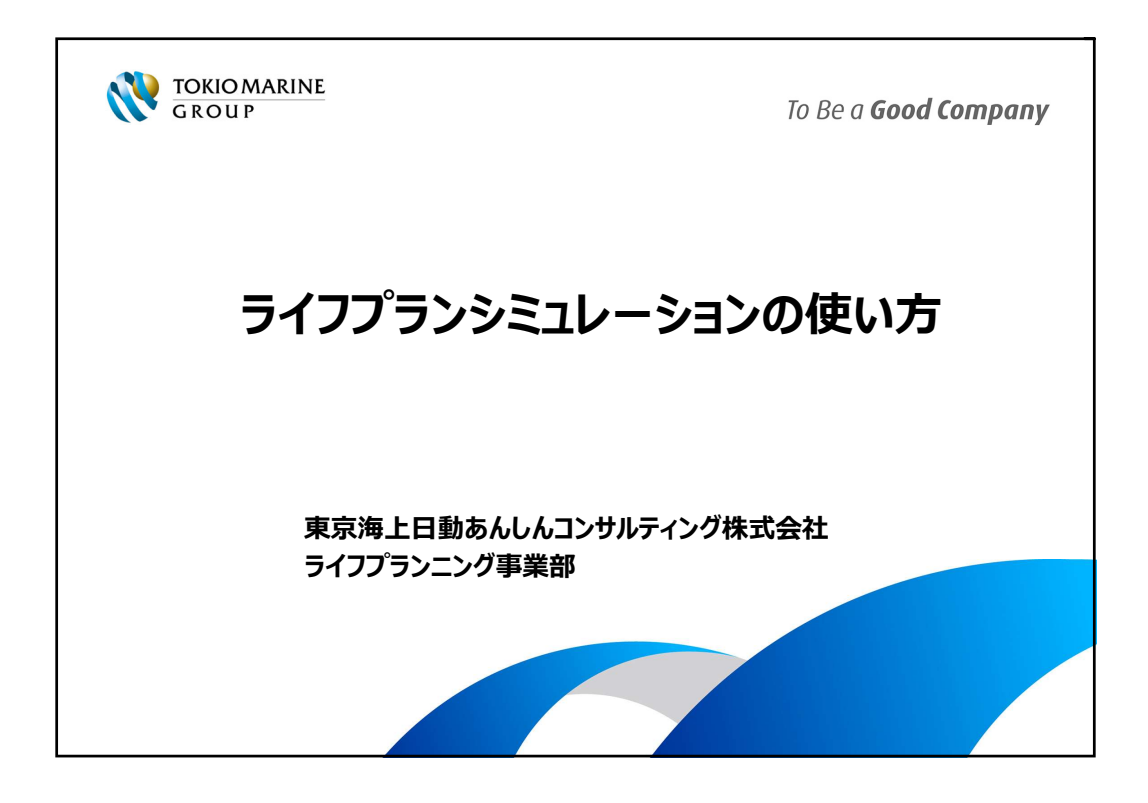

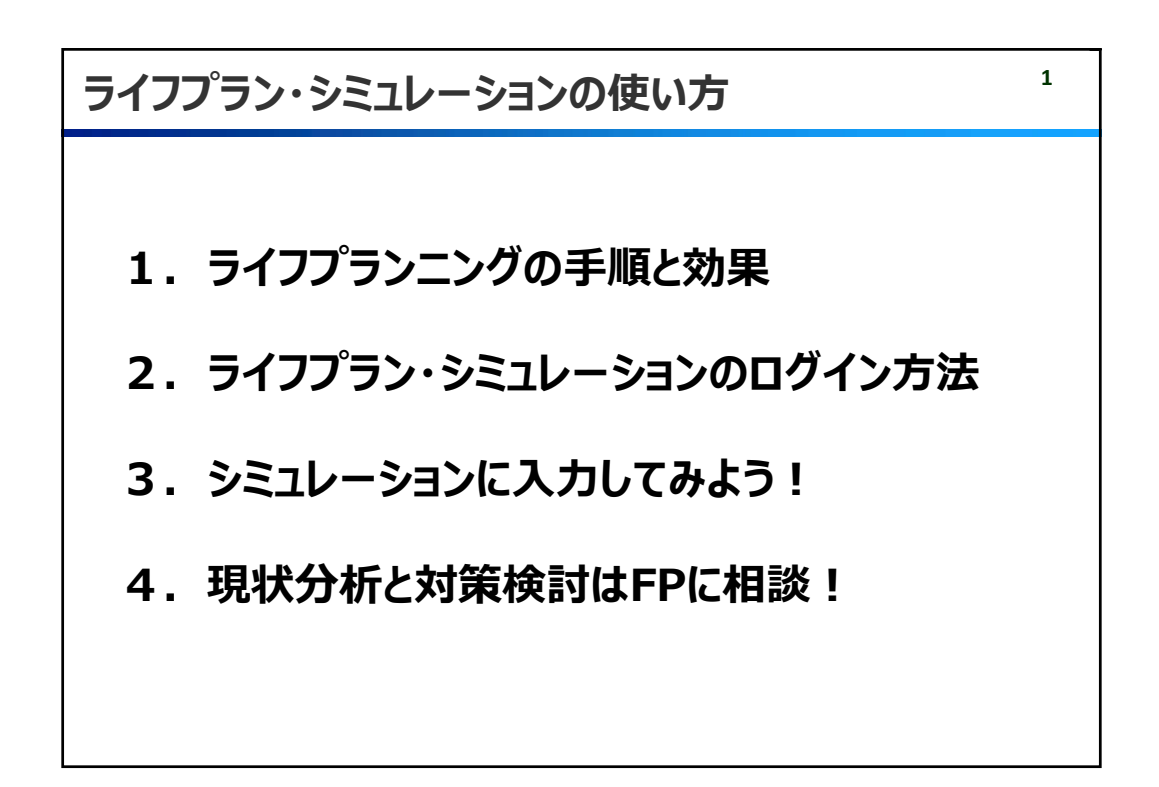

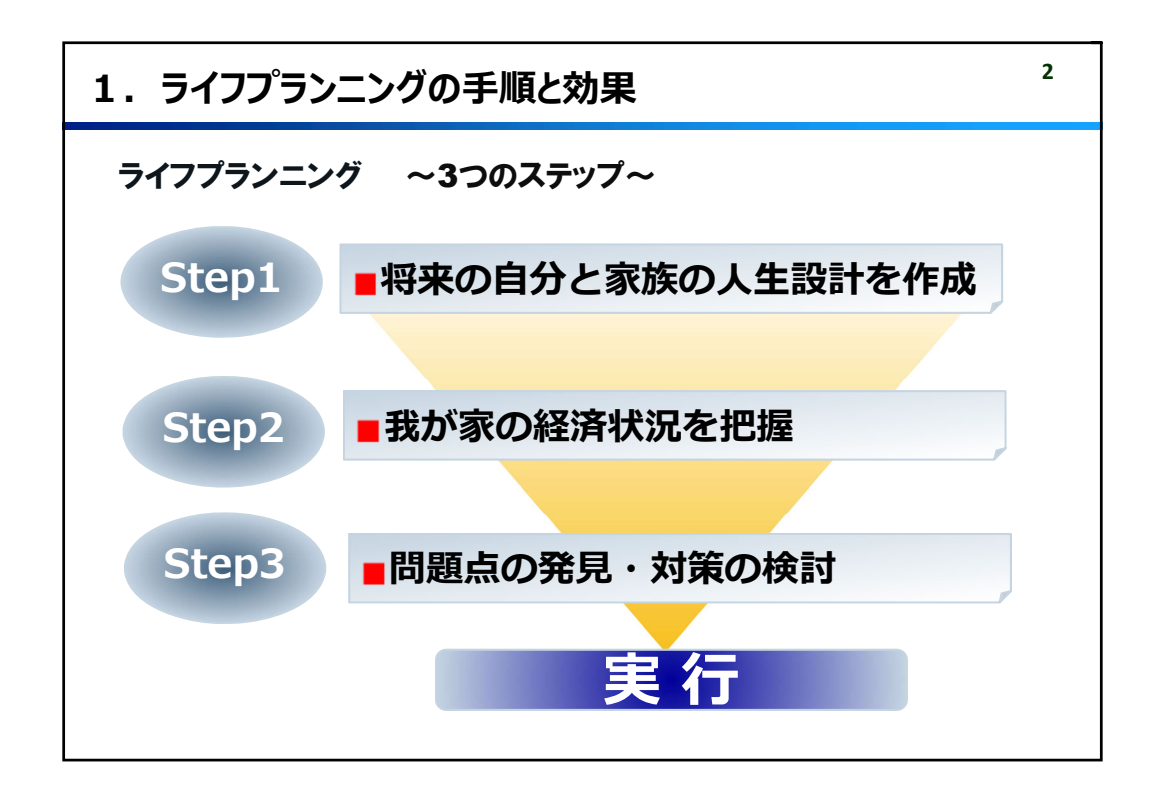

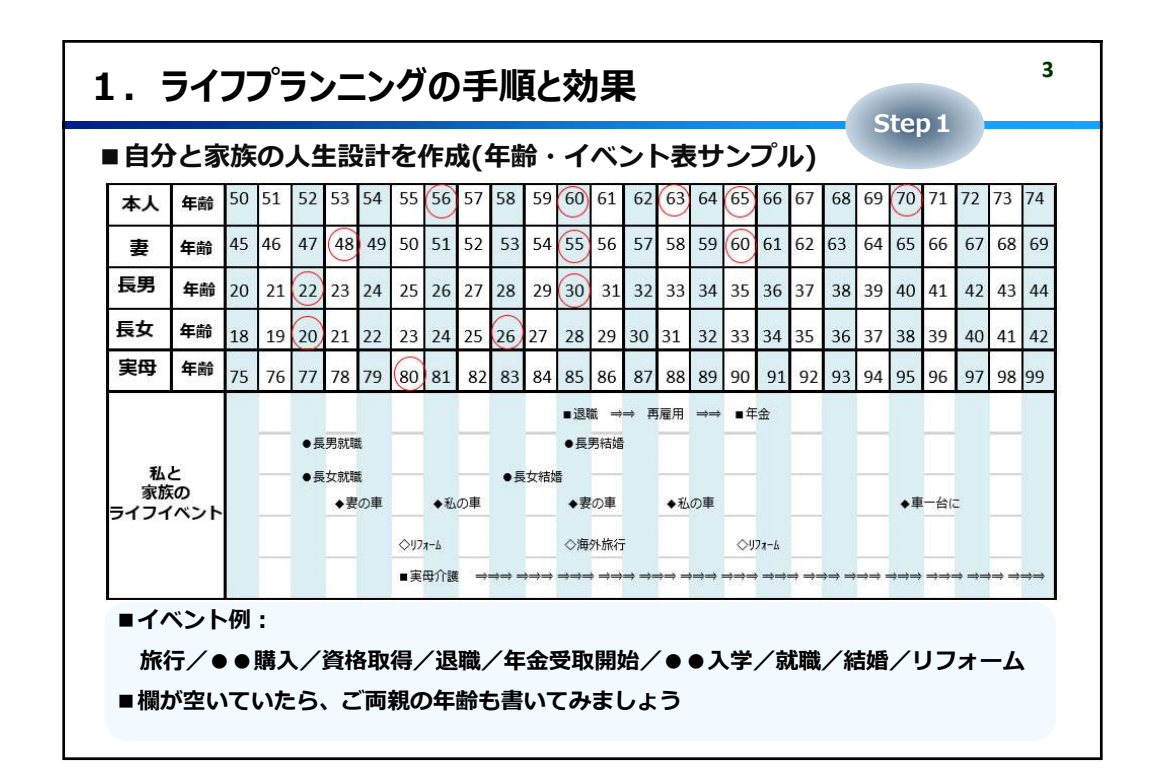

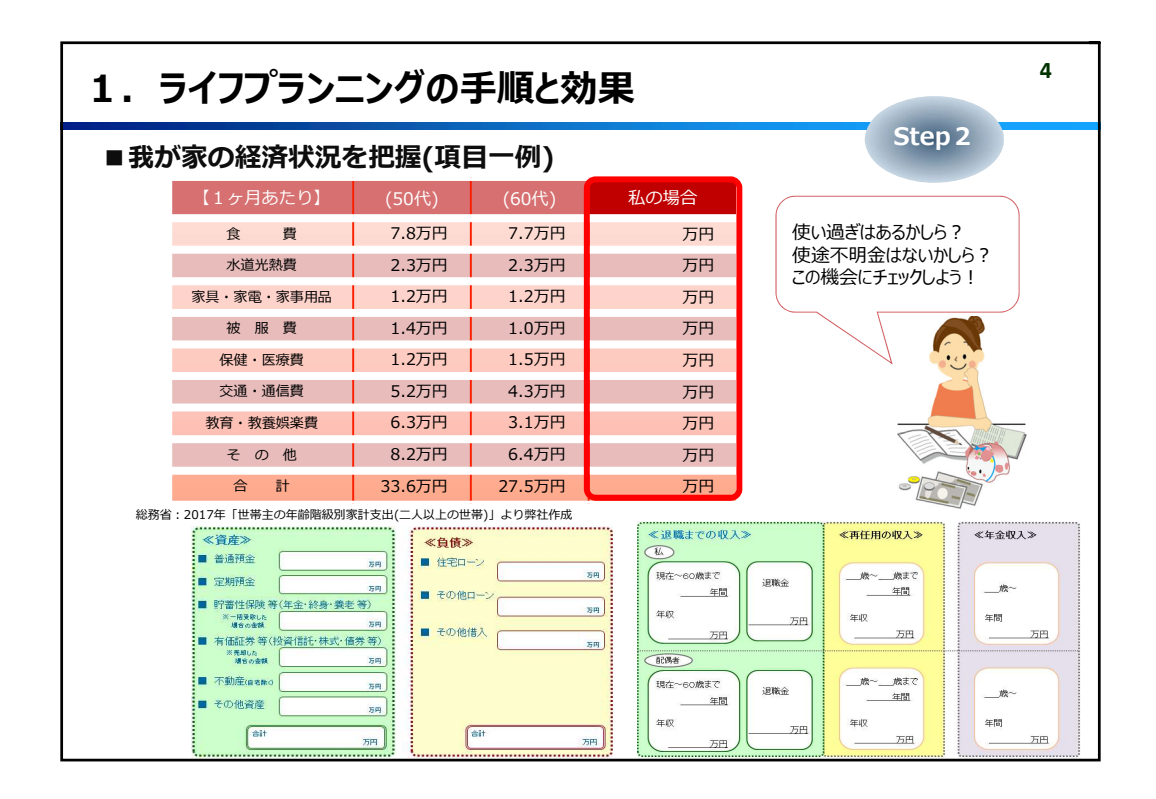

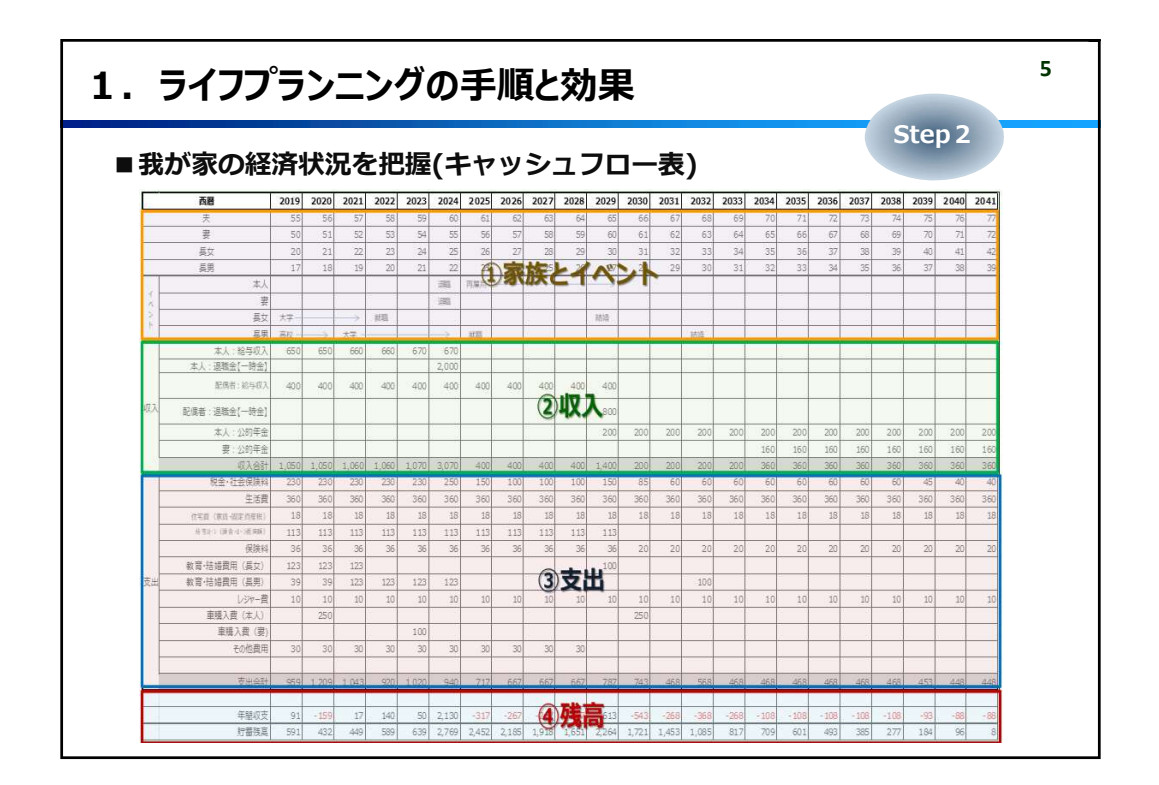

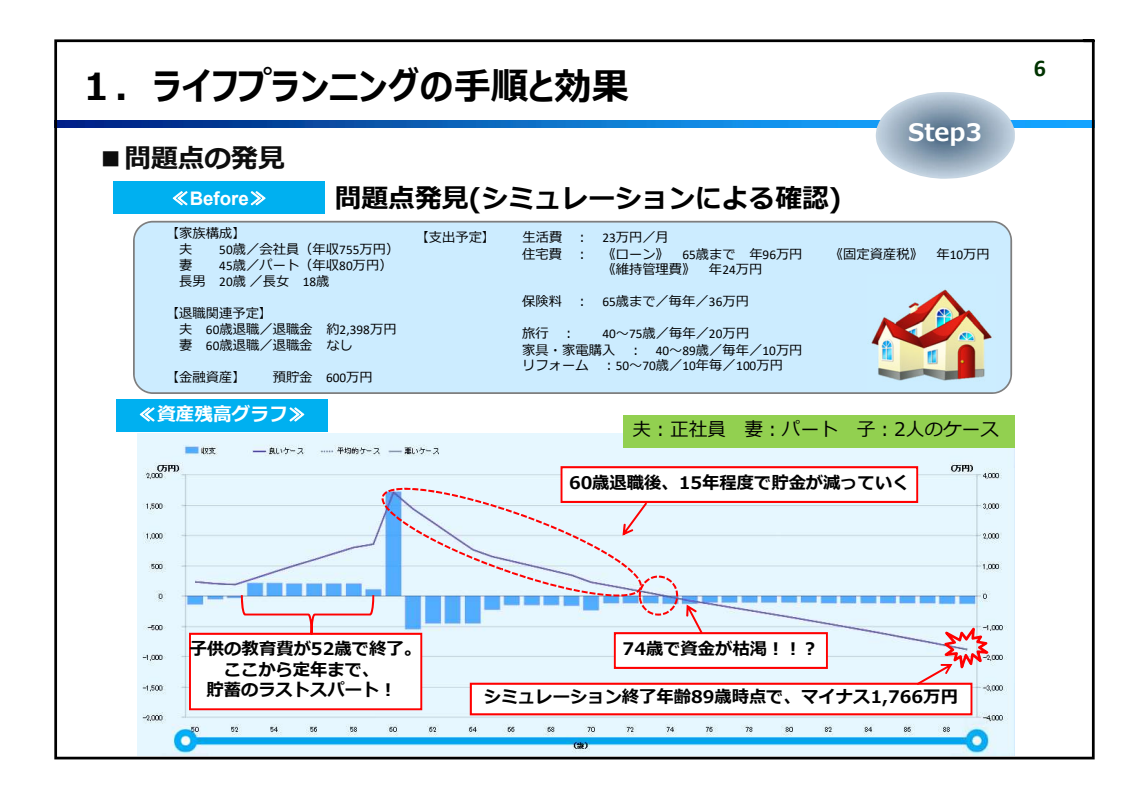

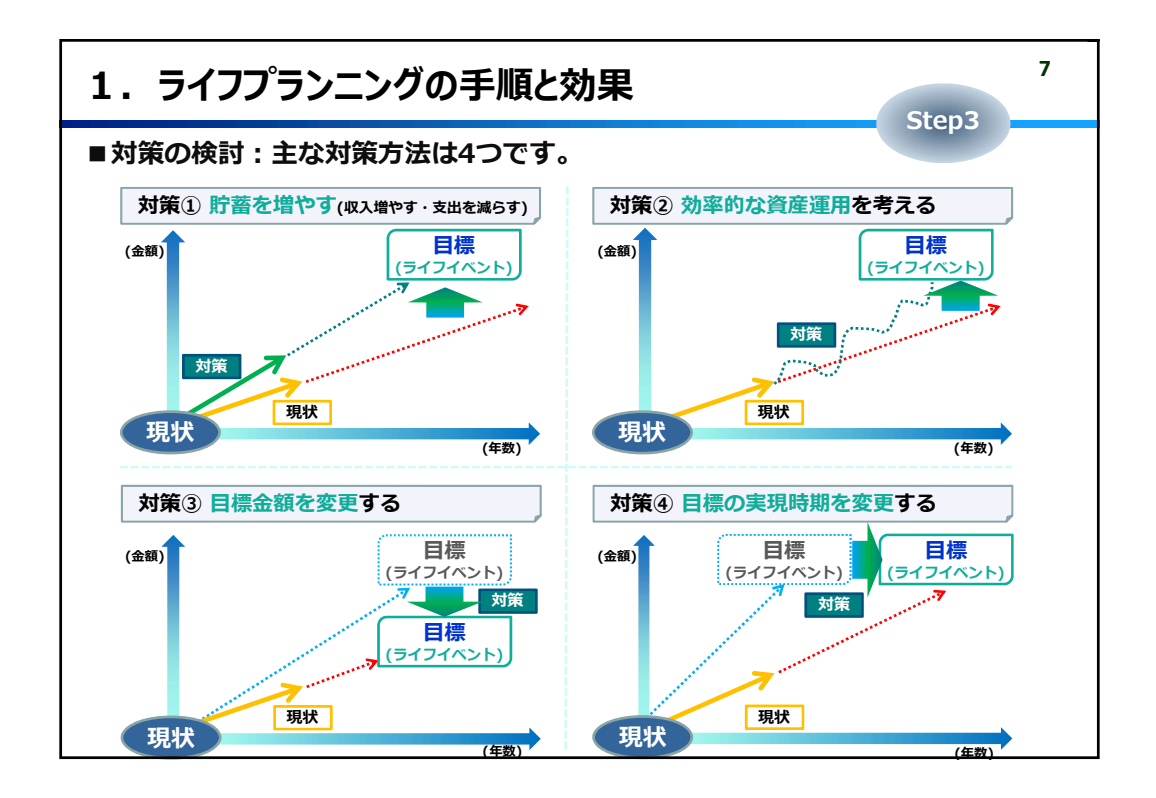

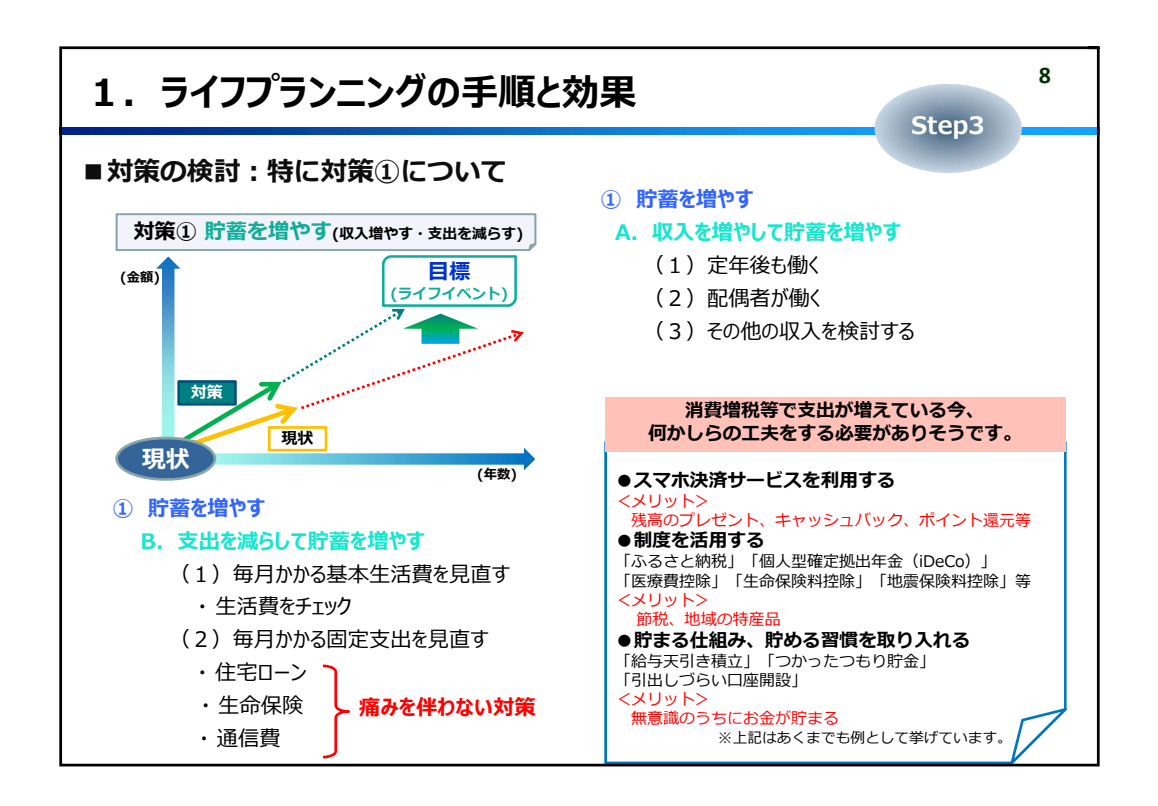

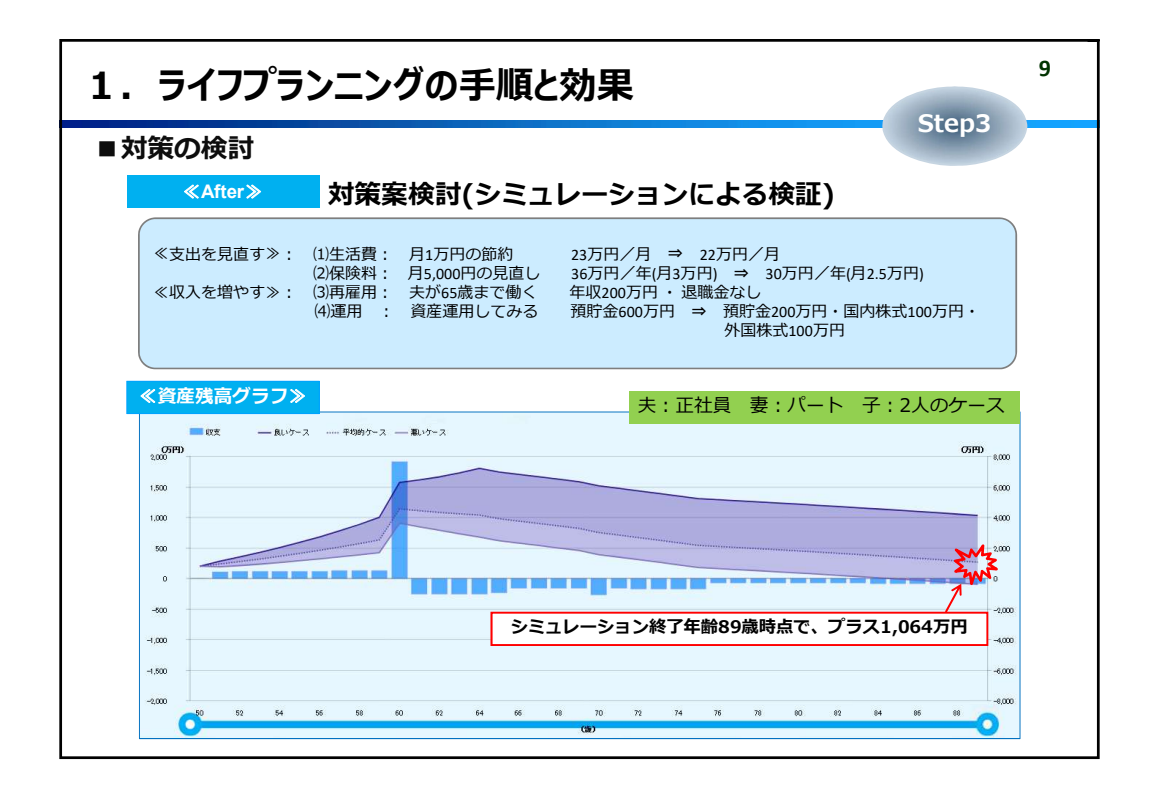

| 2. ライフプラン・シミュレーションのログイン方法                                                                                                    | 10                      |
|----------------------------------------------------------------------------------------------------|-------------------------|
| インターネットエクスプローラなどのアドレスバーに直接URLを入力する場合                                                                                                    |                         |
| [URL] https://www.lps-lifeplan.jp/#/login/city-kobe                                                                                                    |                         |
| <ul> <li>■特徴■</li> <li>・インターネット経由で利用します。</li> <li>【使用可能◎:Windowsパソコン / タブレット (iPad / Android)</li> <li>使用不可×:MACパソコン / ・<br/>・<br/>作成したプランは、保存して再利用することができます。</li> <li>・ご自宅でも利用できます。</li> <li>※ シミュレーション利用料は無料です。(通信費は各自のご負担となり)</li> </ul> | <mark>スマホ</mark><br>ます) |
| LPSシステムの(2020年11月現在)動作推奨環境は以下の通りです。                                                                                                    |                         |
| ■対象デバイス<br>PCおよびタブレット端末(スマートフォンは推奨外となります)                                                                                                    |                         |
| ■ Windows<br>OSのバージョン : 10、8.1<br>ブラウザ : Internet Explorer11、Edge、Chromeの各最新バージョン                                                                                                    |                         |
| ■iOS<br>OSのバージョン:最新版<br>ブラウザ:Safari, Chromeの各最新バージョン                                                                                                    |                         |
| ■Android<br>OSのバージョン:最新版<br>ブラウザ: Chromeの最新バージョン                                                                                                    |                         |
| ※ブラウザは原則、初期値(デフォルト値)でご利用いただく前提としておりますが<br>ポップアップブロックは無効にしてください。                                                                                                    |                         |

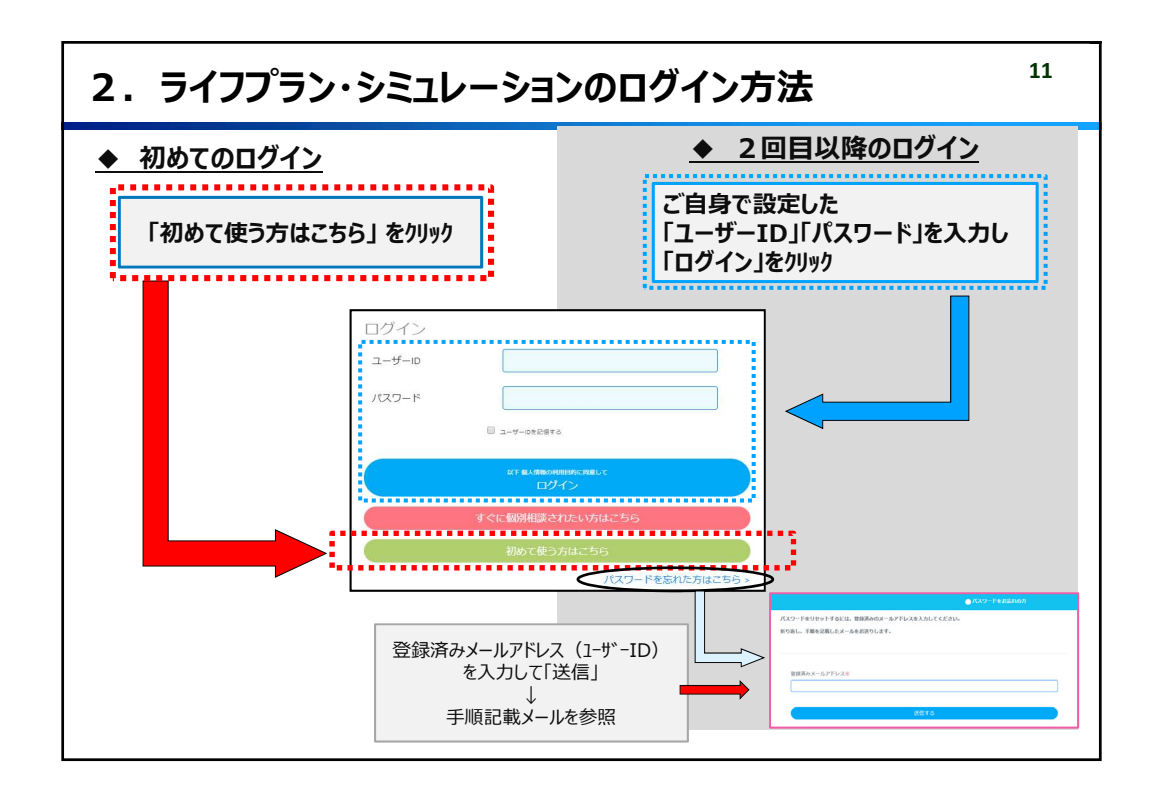

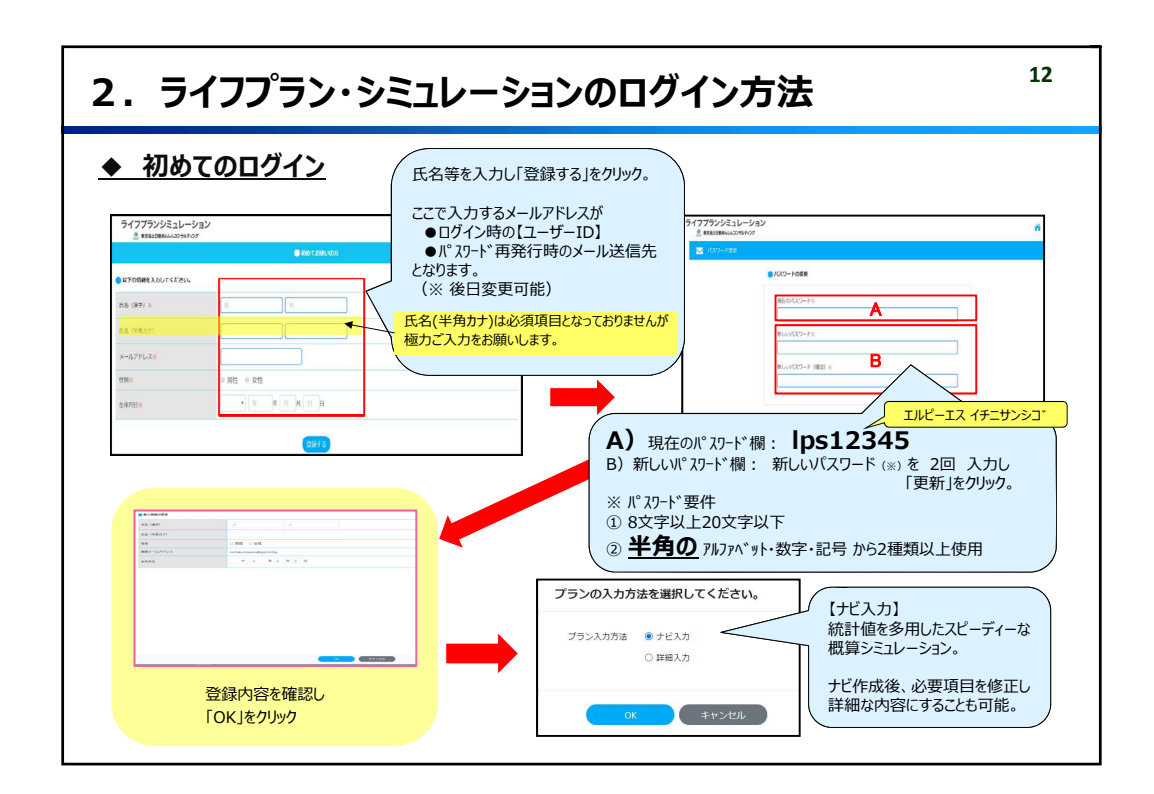

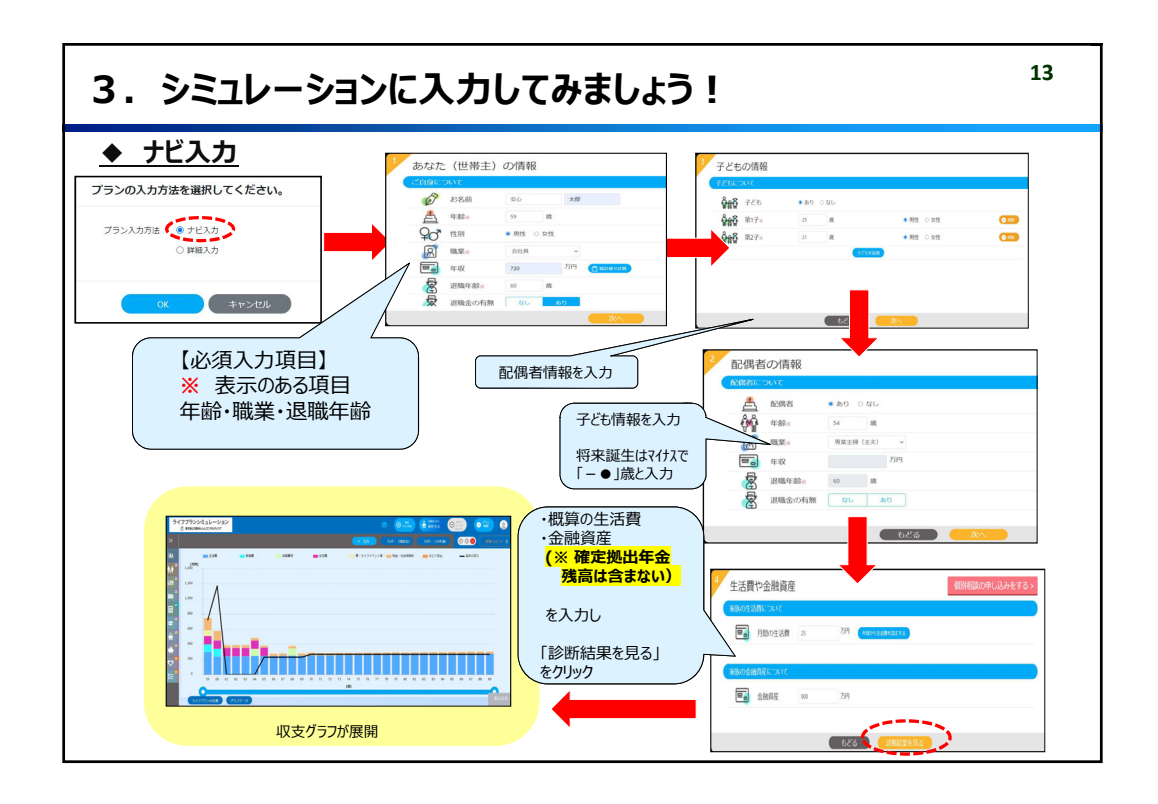

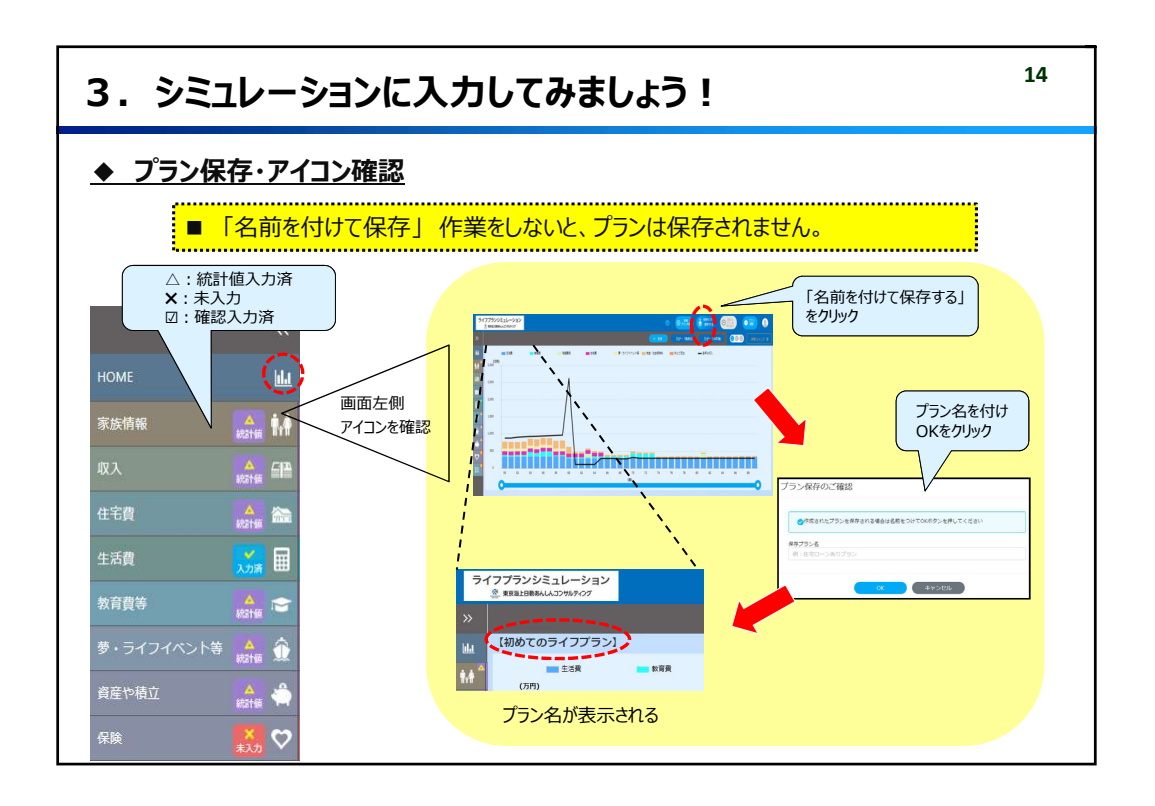

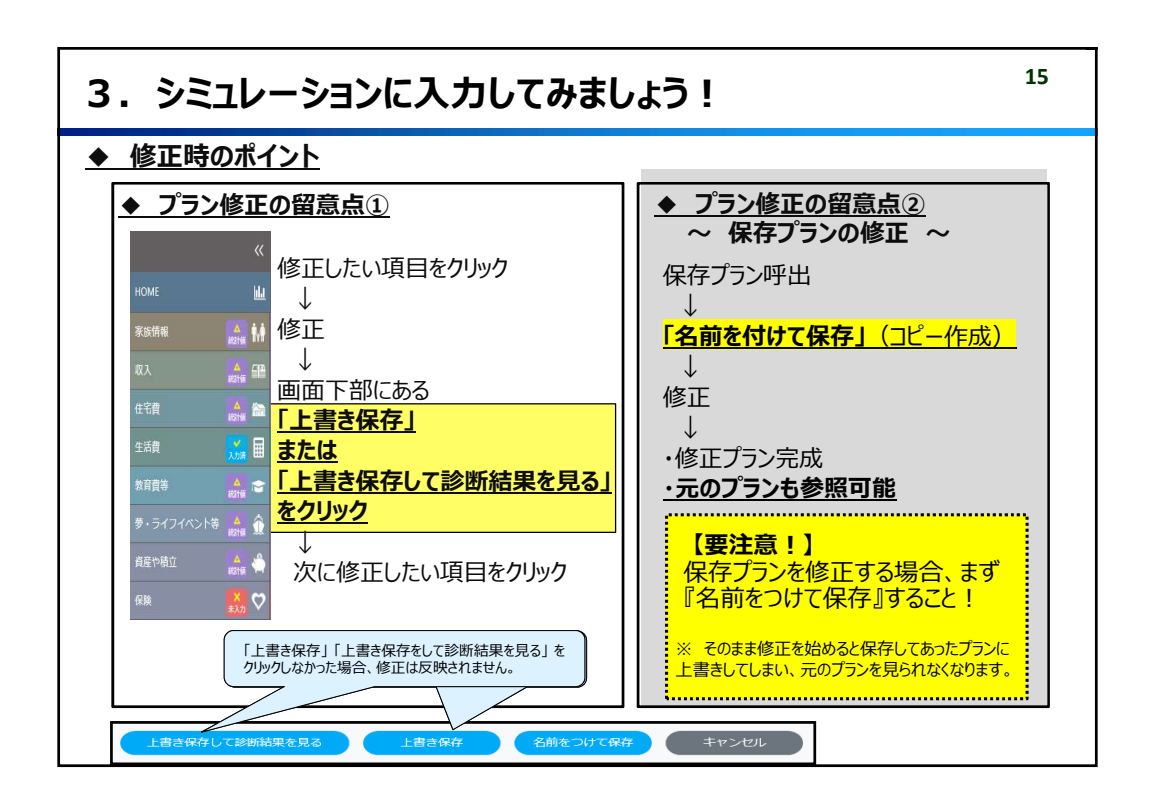

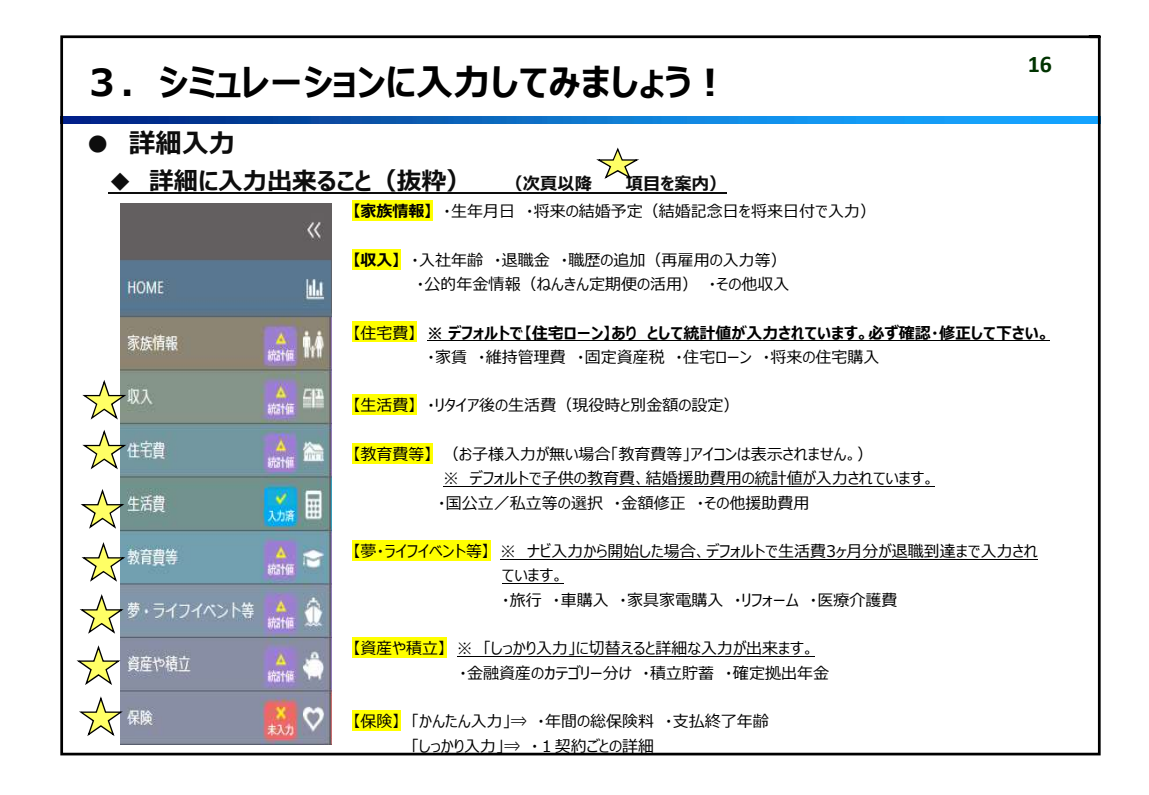

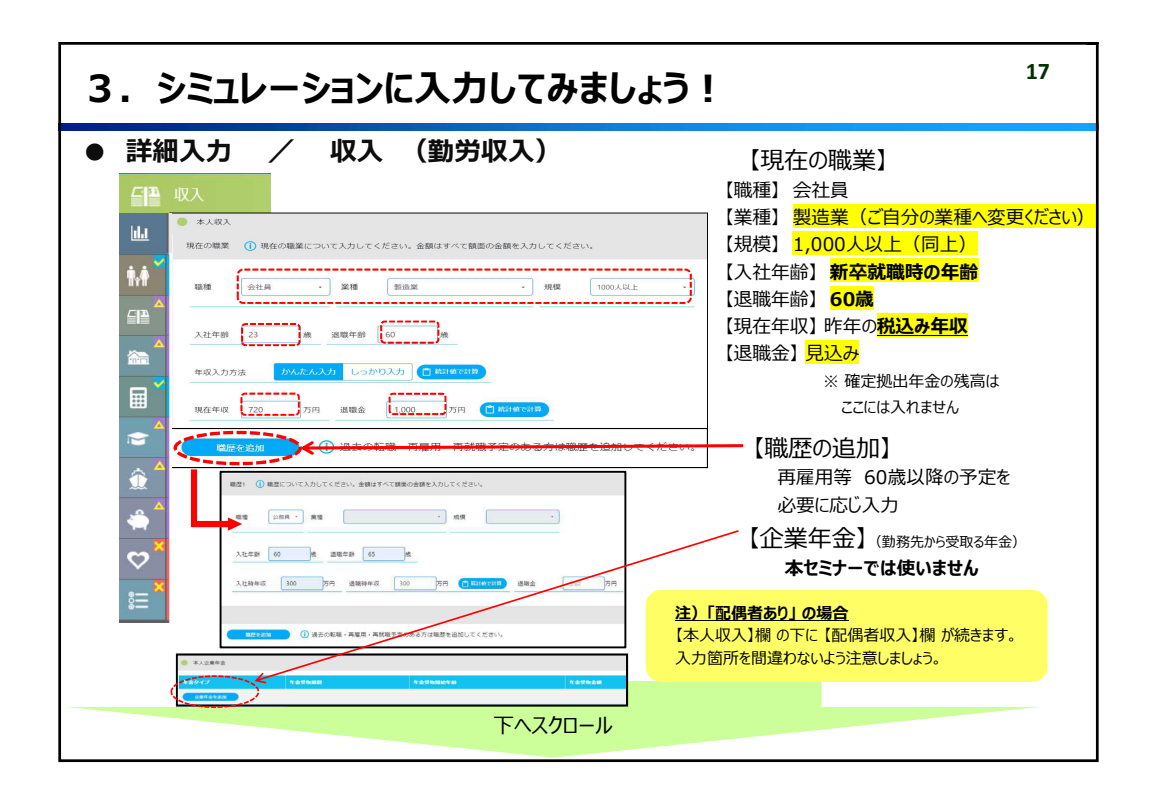

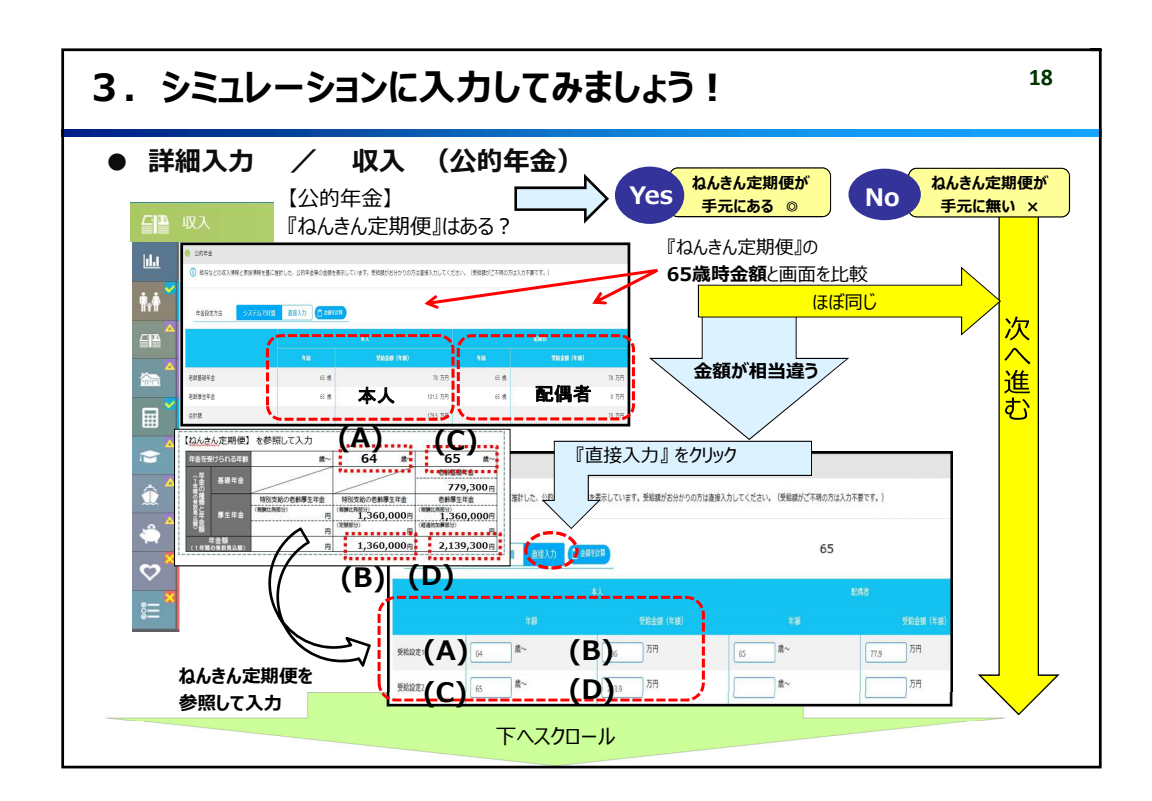

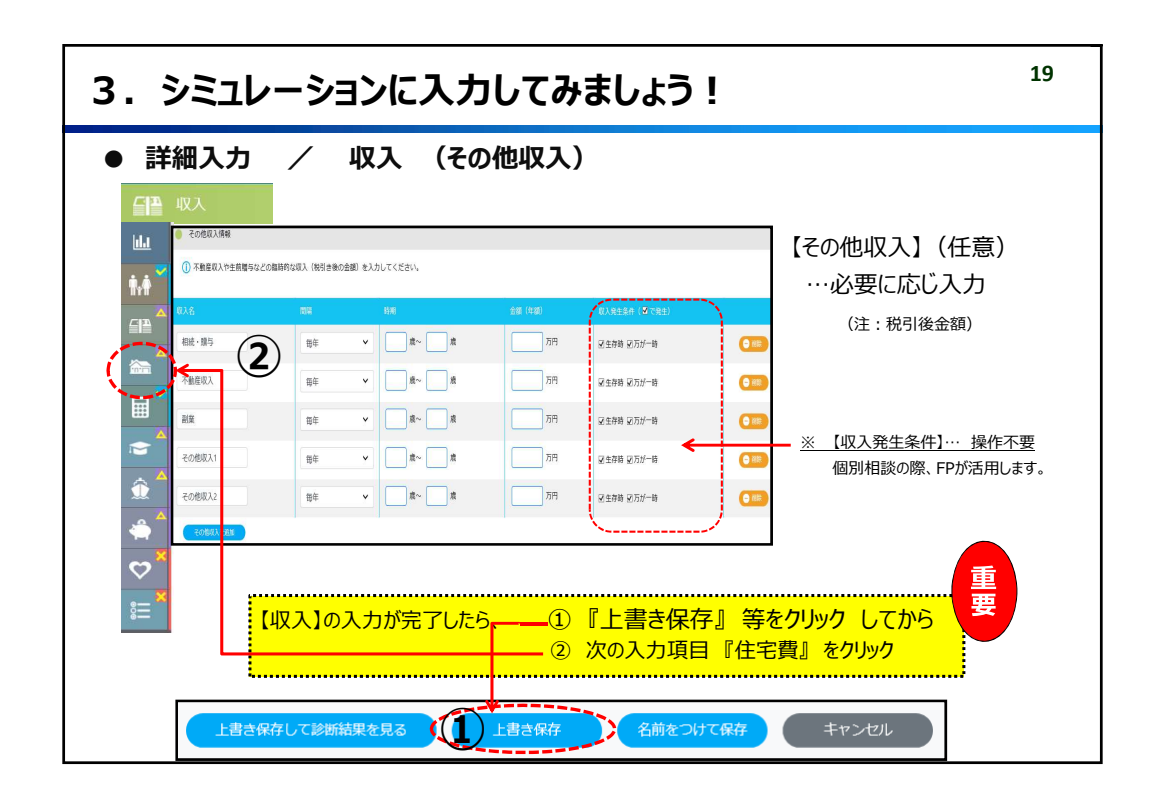

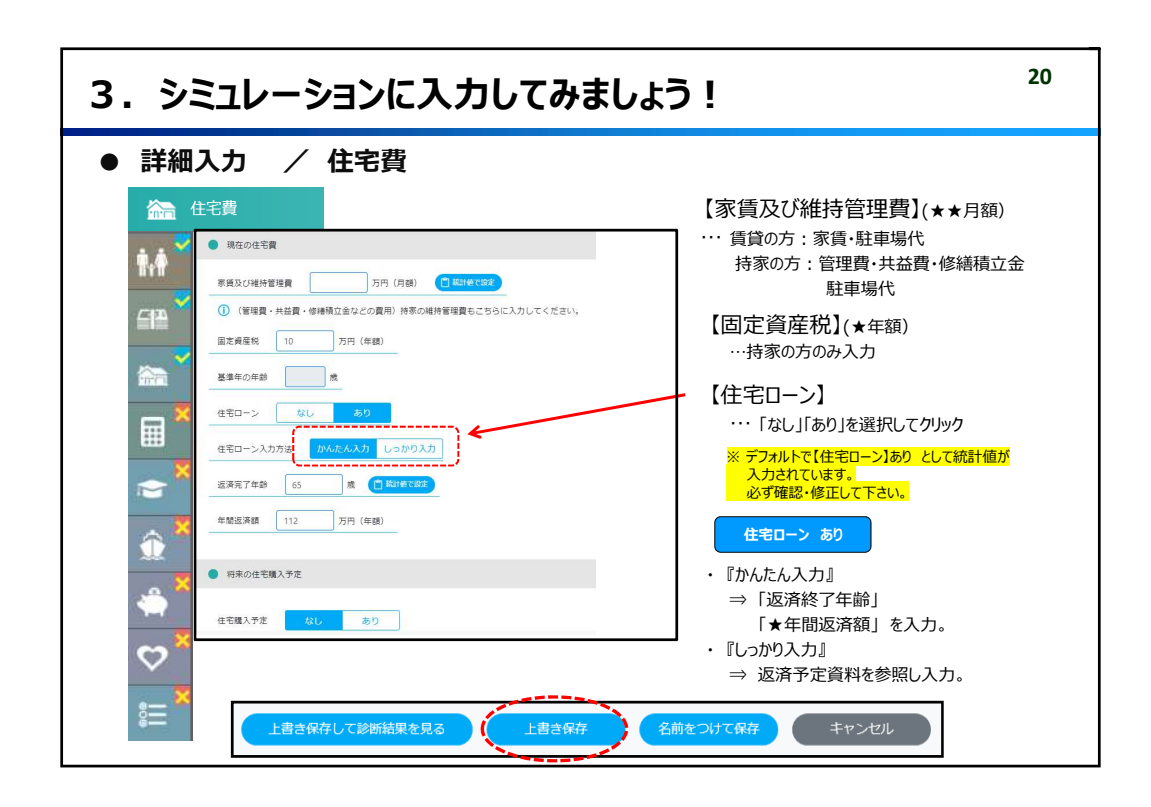

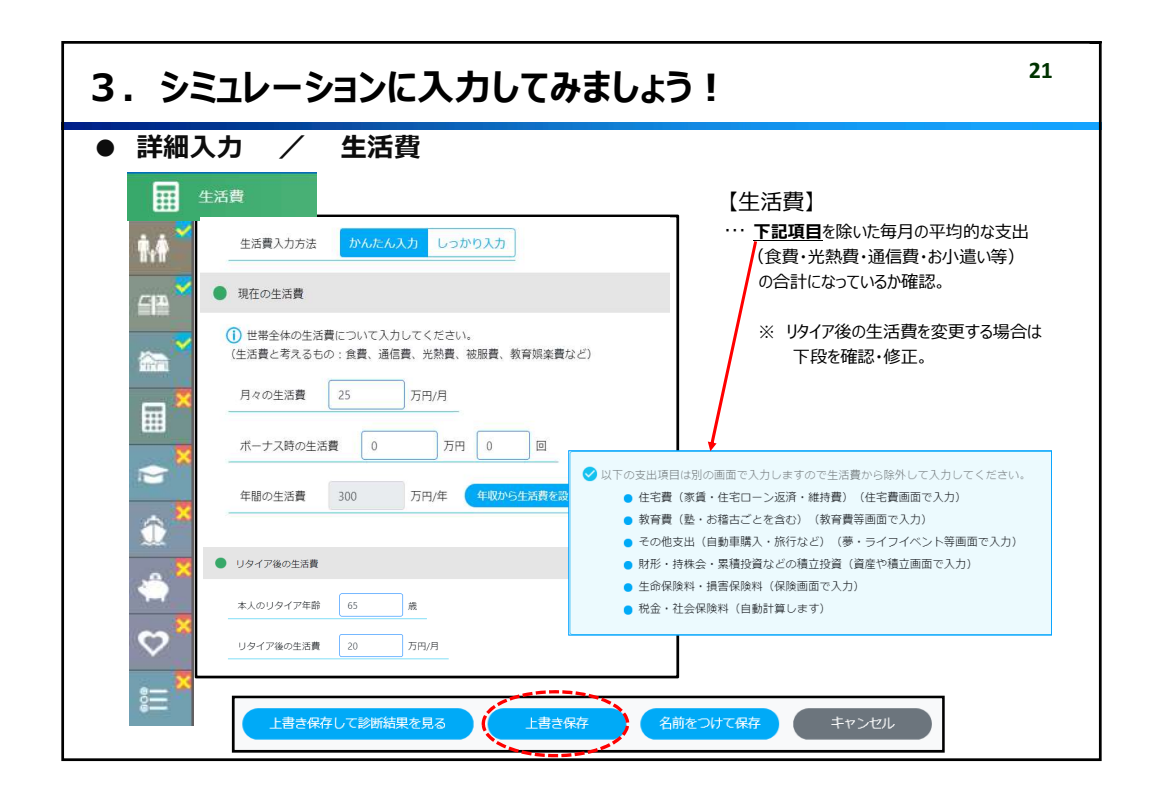

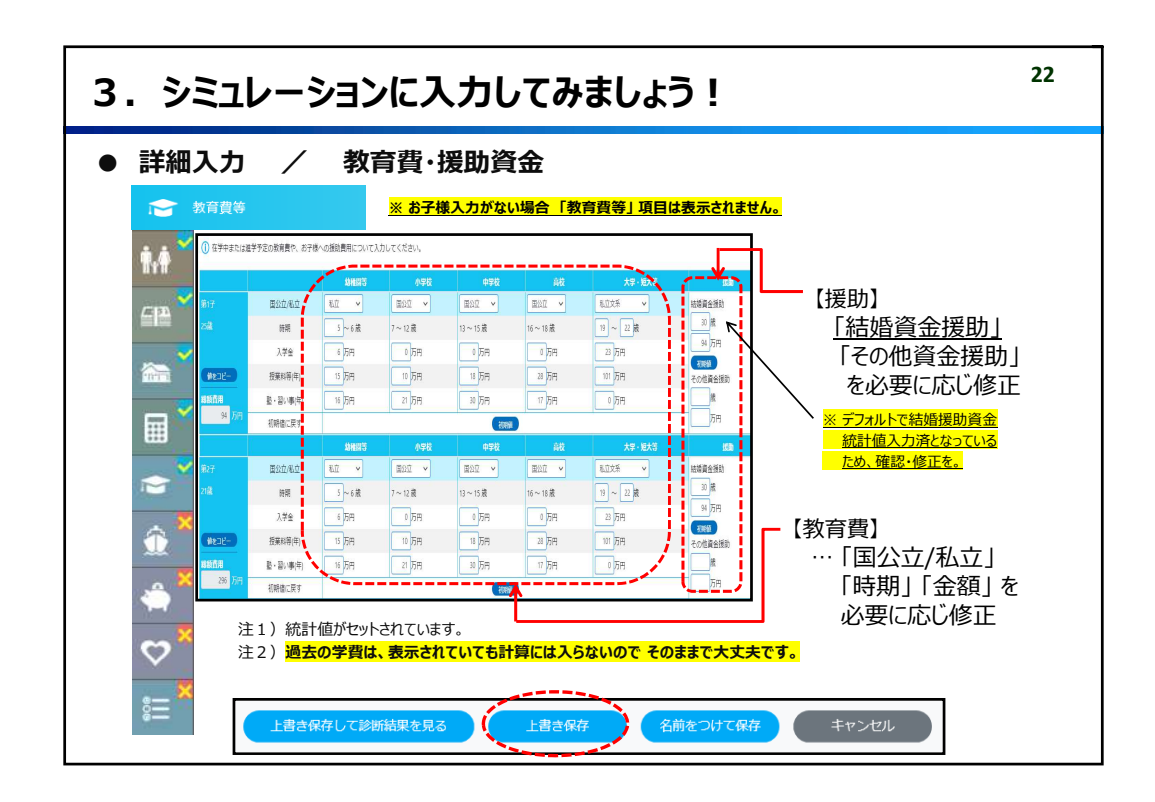

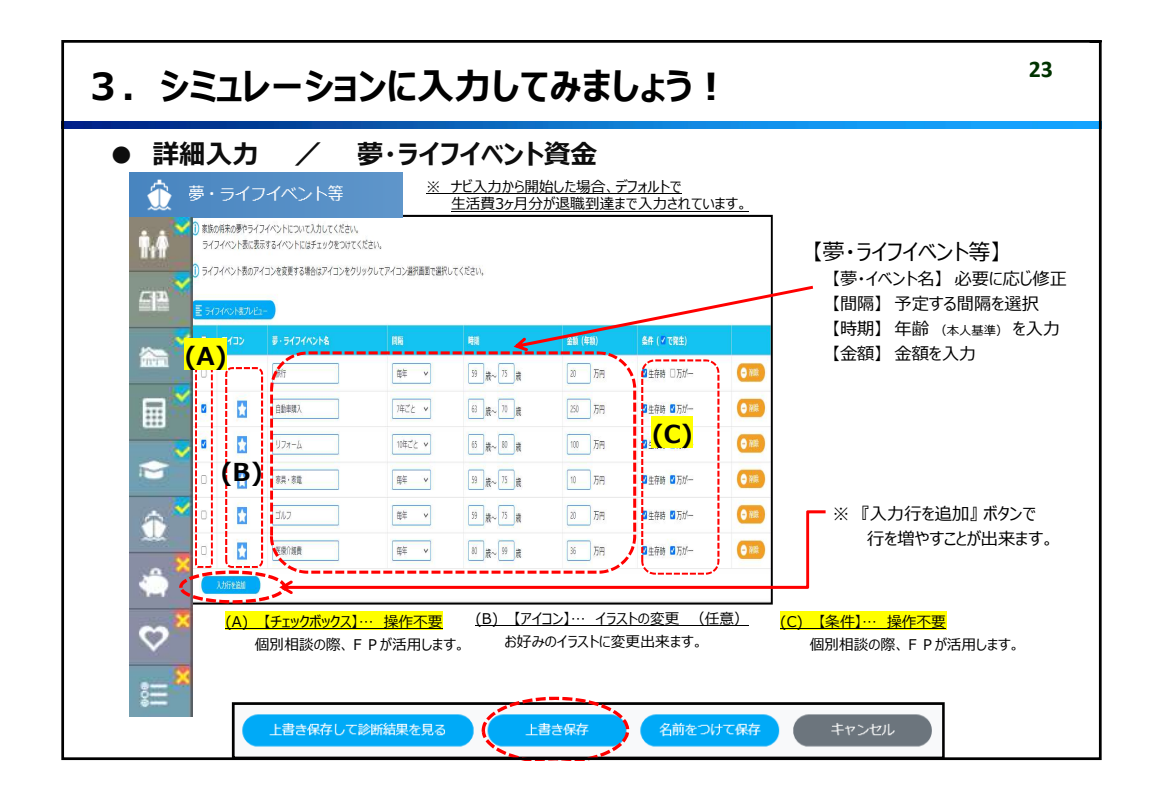

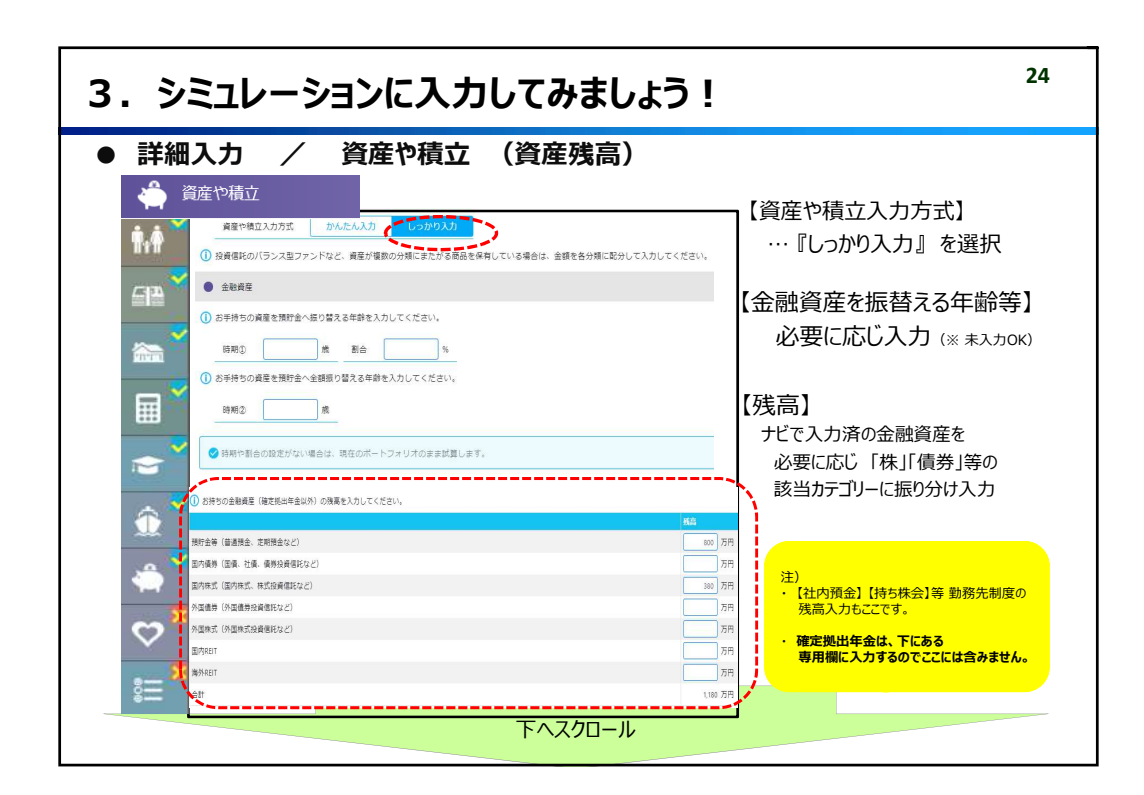

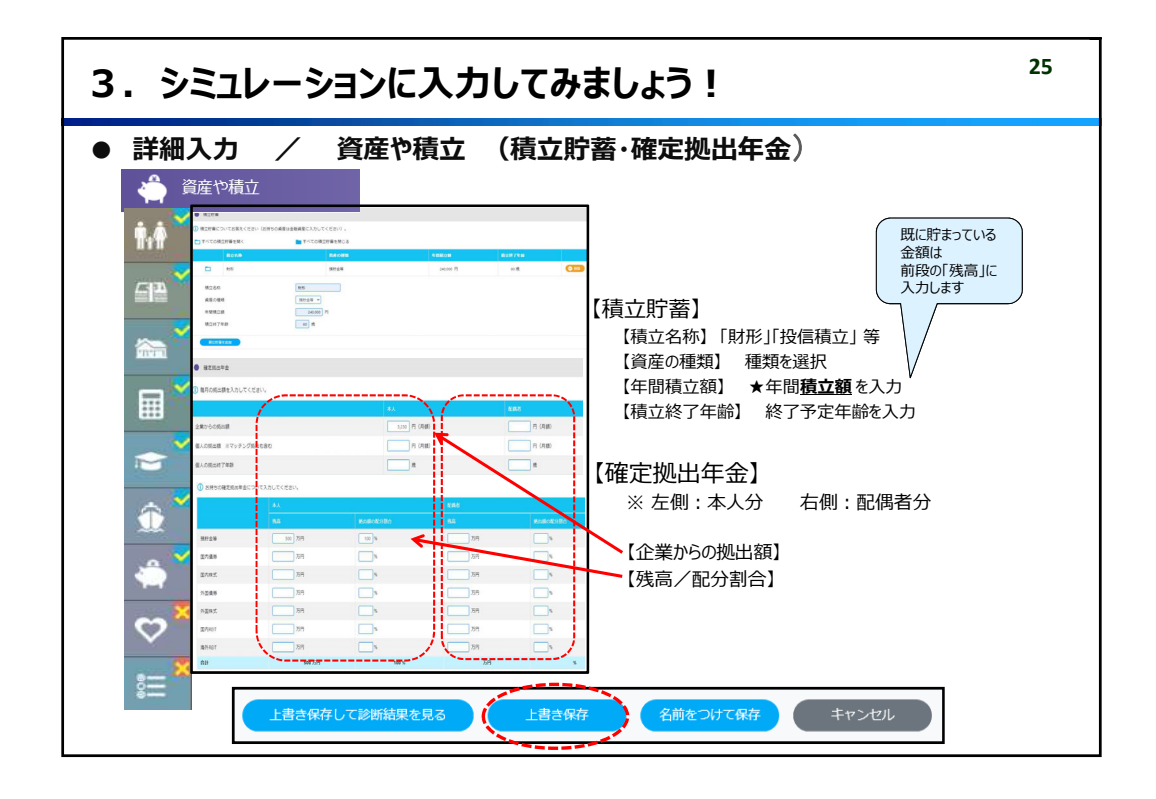

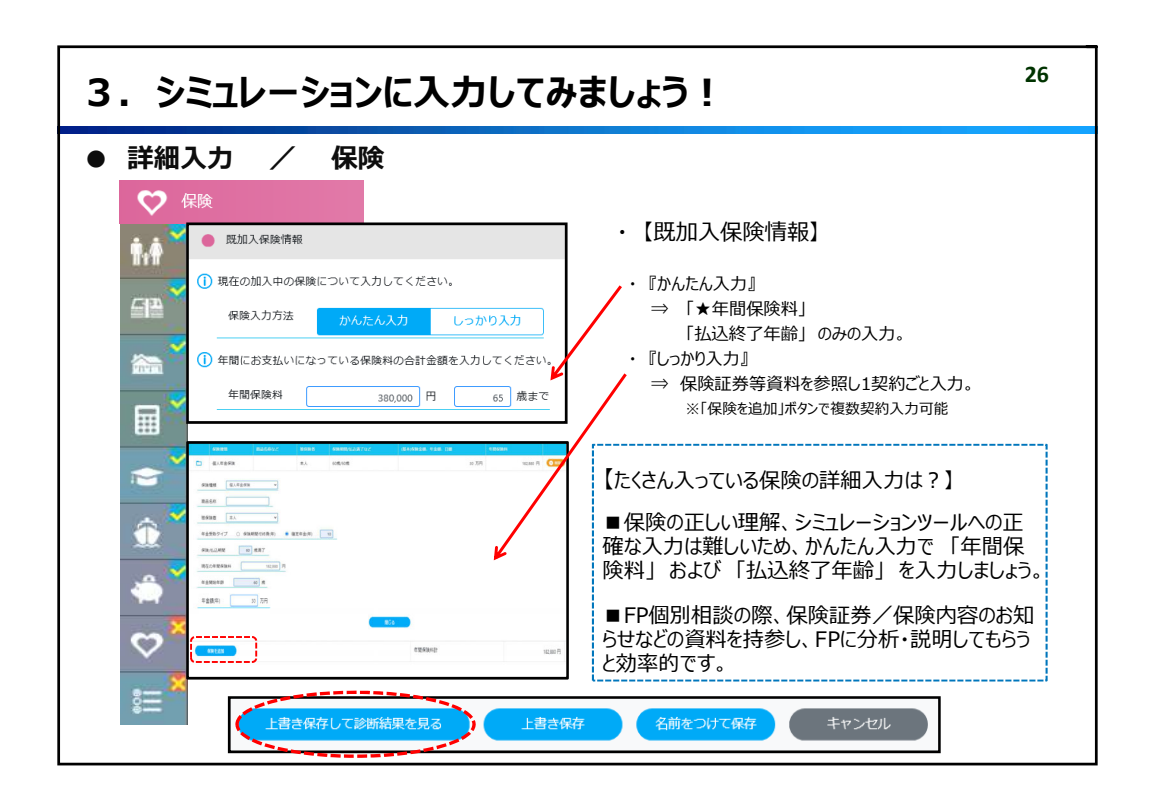

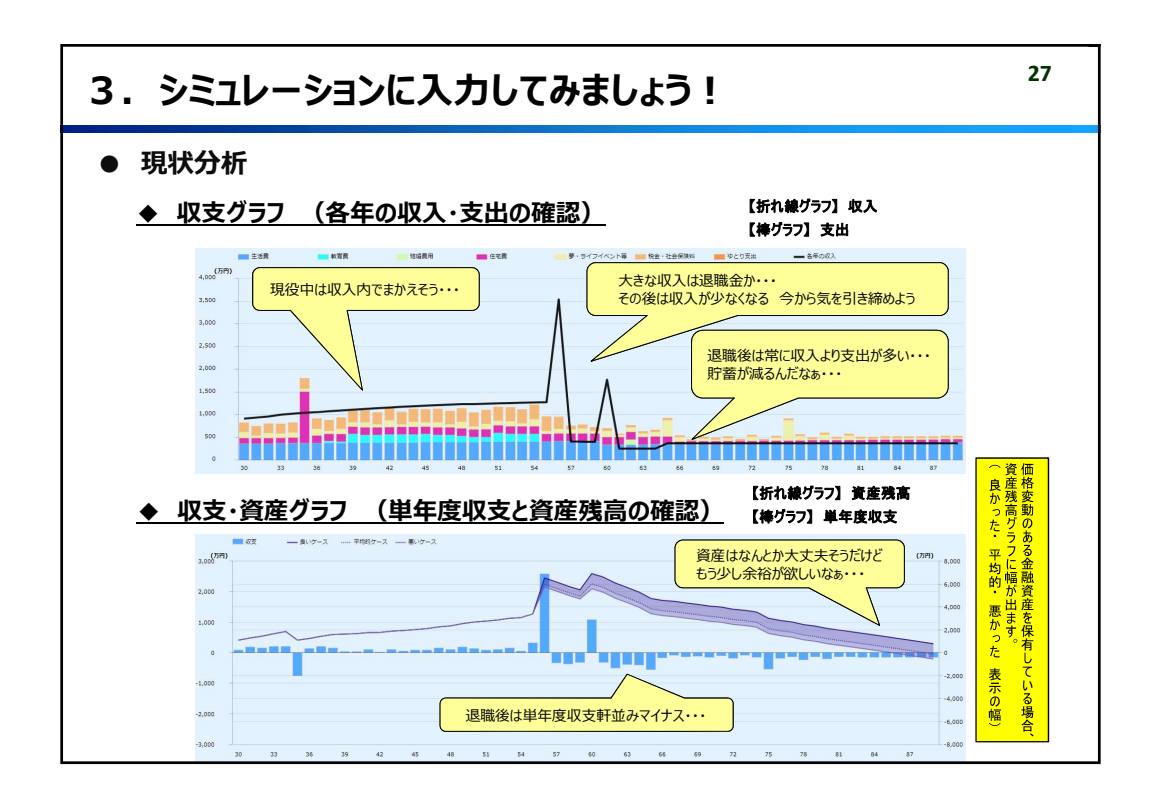

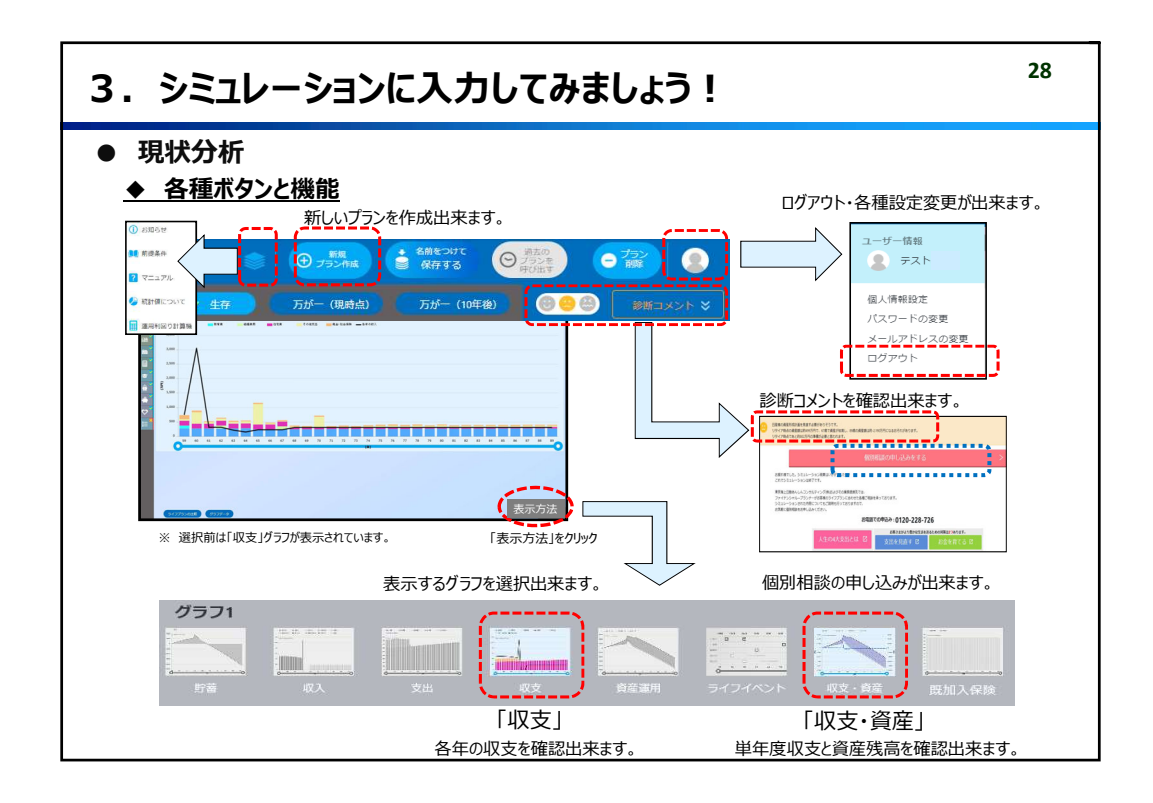

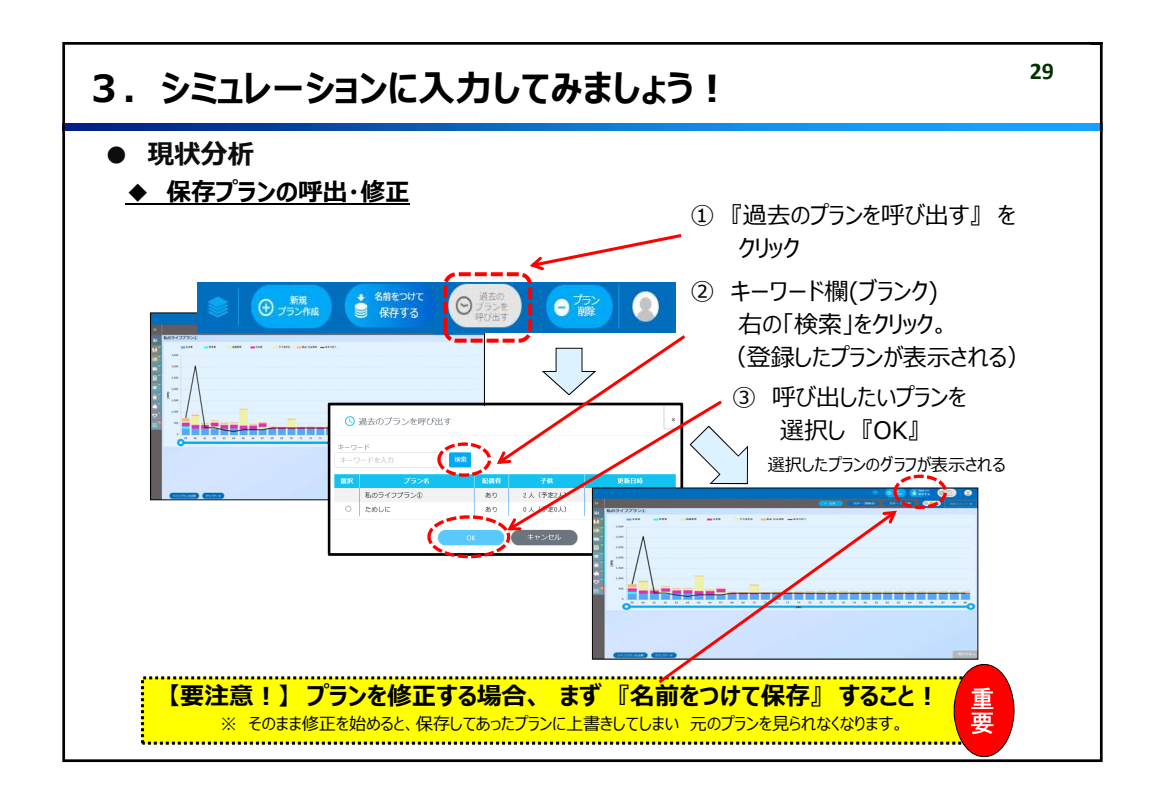

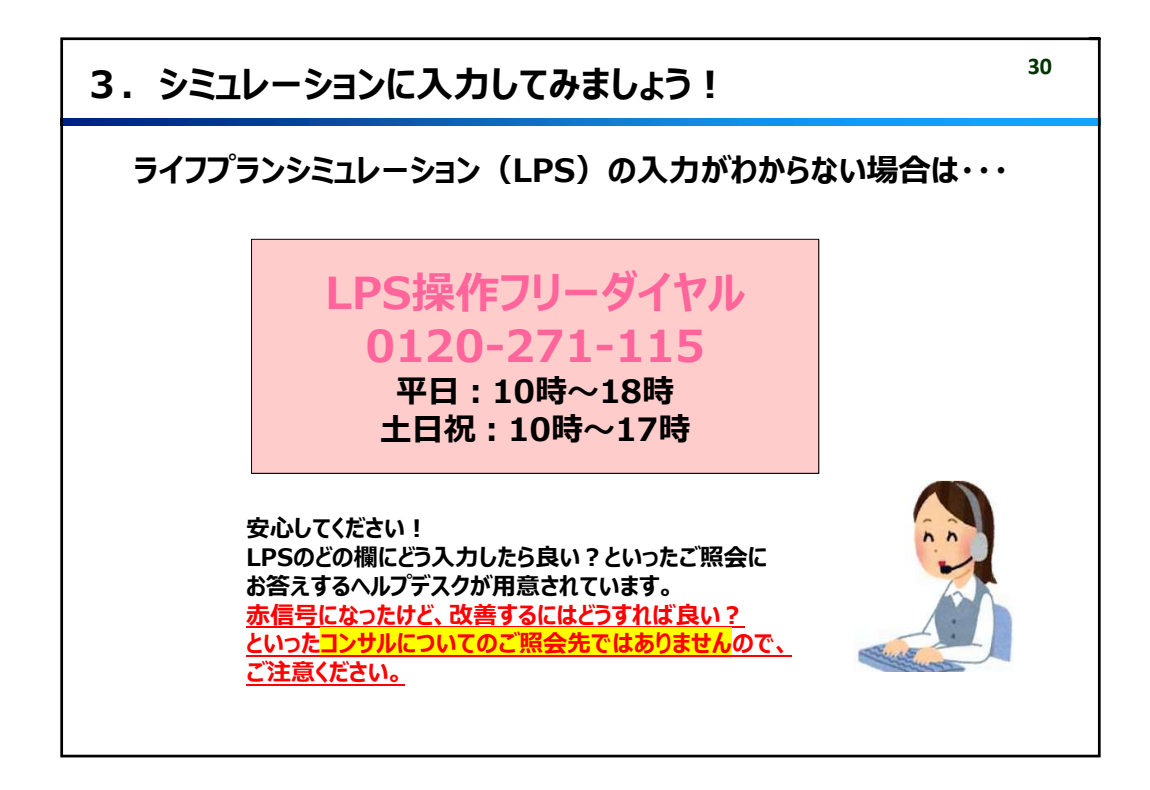

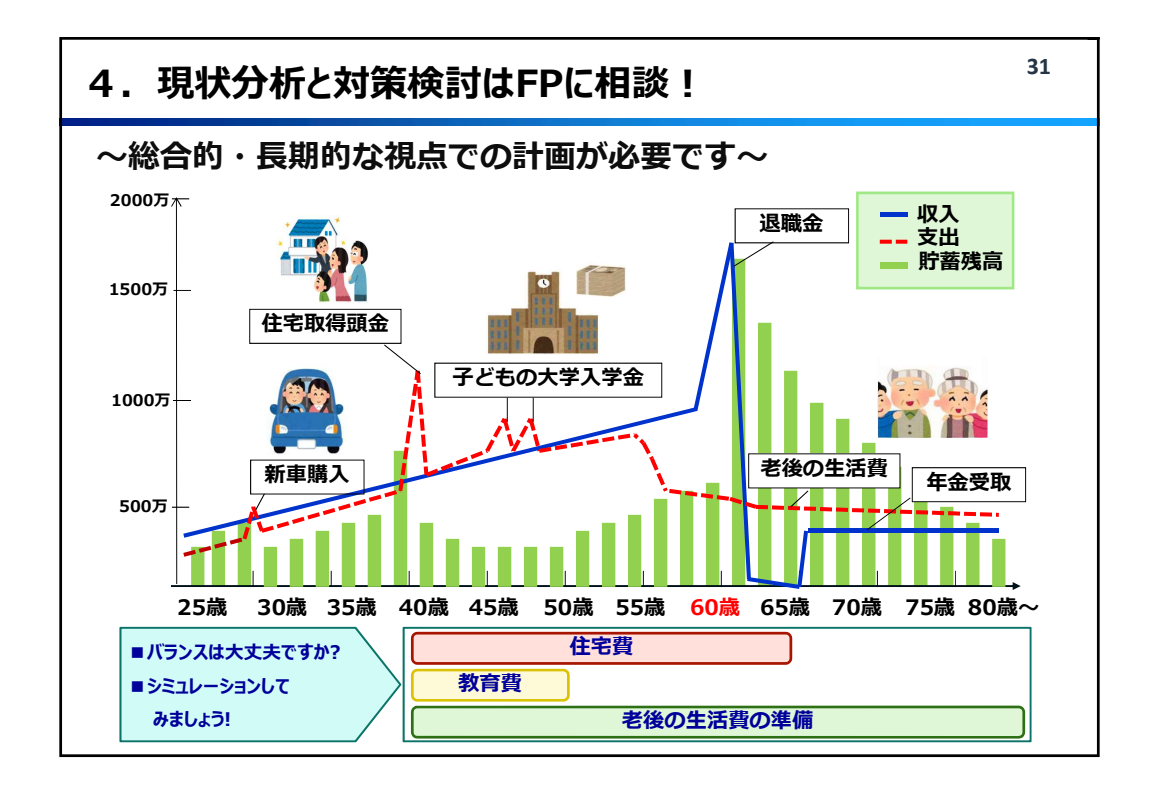

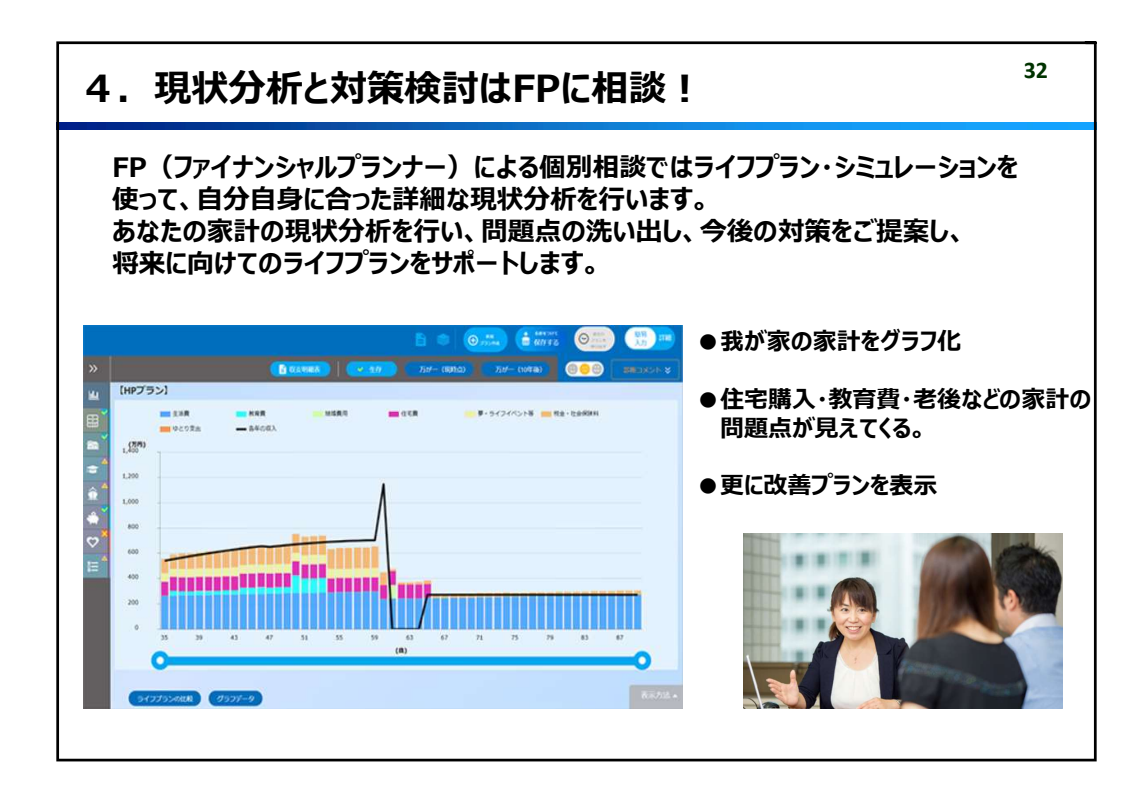

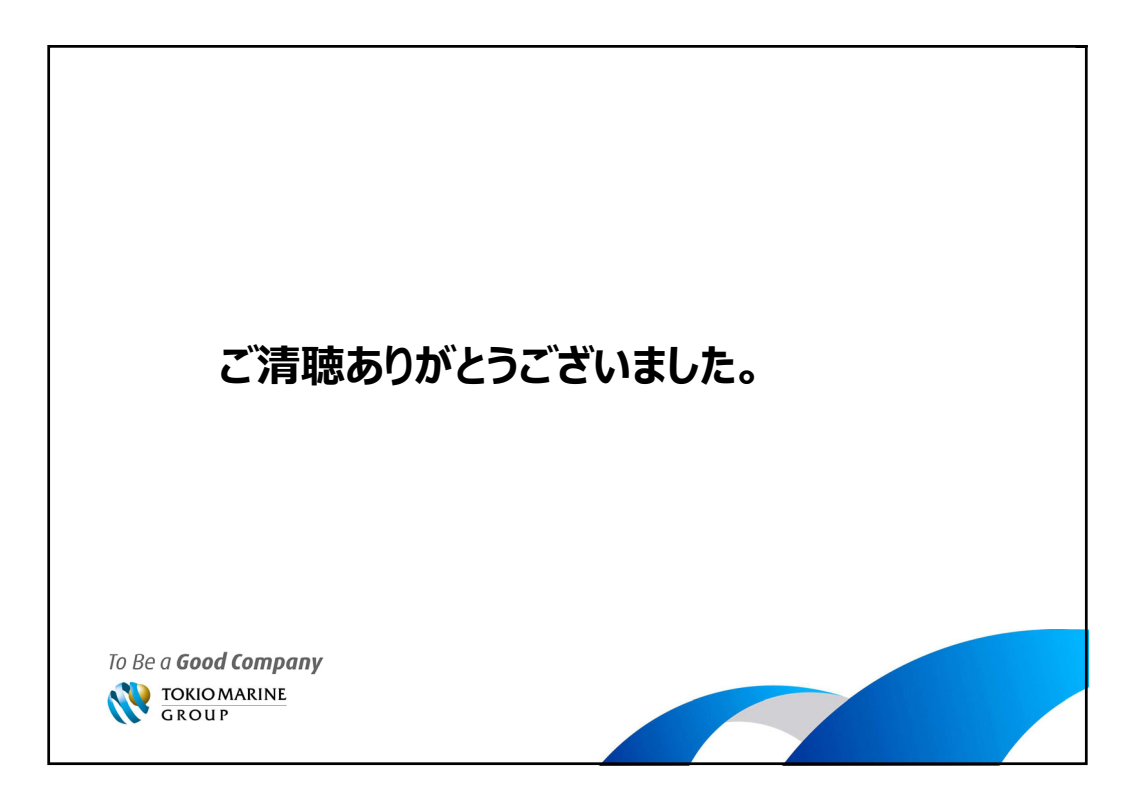